|                                    | Ortho Vision Startup and Shutdown |
|------------------------------------|-----------------------------------|
| Transfusion Services-San Francisco | Document Number                   |
| Administrative Work Instruction    | Page 1 of 3                       |

# 1.0 Purpose

Qualified Ortho Clinical Diagnostics service personnel will perform initial system startup and setup. After initial startup and setup, you do not need to shut the system down; the system is intended to remain in operation 24 hours a day. When not in use, the system continues to control the environmental conditions of stored liquids and reagents for a specified time. Environmental conditions are not controlled when the system is shutdown.

**IMPORTANT:** The system should be restarted if you experience excessive rates of slow system responses.

### 2.0 Scope

CLS who have been trained and deemed competent for routine testing and trouble-shooting the Vision analyzer.

#### 3.0 Procedure

| Steps | Action                                                                                                    |
|-------|----------------------------------------------------------------------------------------------------|
| 1.    | System Startup                                                                                                    |
|       | <ul> <li>Power On: <ol> <li>Before powering on the analyzer, <ol> <li>Fill up the system liquid containers will saline and DI water.</li> <li>Empty liquid waste and card waste tray.</li> <li>Remove samples and reagents from the Load Station. <ol> <li>If any samples are found on board, they will be marked as expired.</li> <li>If any liquid reagents are found in the agitated supply, they will be marked as requiring agitation.</li> <li>Close all the doors.</li> </ol> </li> <li>Confirm the system is connected to a power outlet. The system should be plugged into the UPS, which should be plugged into a proper power supply and turned on.</li> <li>Press the ON switch located on the lower right side of the analyzer.</li> <li>Once powered on, the system completes a series of initialization processes, which include: <ol> <li>Hardware Initialization</li> <li>Component Inventory</li> <li>Consumable Inventory</li> </ol> </li> <li>Startup is complete when the Dashboard is displayed, and you can login.</li> </ol></li></ol></li></ul> |

| KAISER PERMANENTE                  | Ortho Vision Startup and Shutdown |
|------------------------------------|-----------------------------------|
| Transfusion Services-San Francisco | Document Number                   |
| Administrative Work Instruction    | Page <b>2</b> of <b>3</b>         |

|    | IMPORTANT: Any samples found on board the system at startup will be marked as expired. Any liquid reagents in the agitated supply at startup will be marked as requiring agitation.                                                                                                    |
|----|----------------------------------------------------------------------------------------------------|
|    | <b>NOTE:</b> On startup, there is short time period for login with maintenance permissions (by use of a <b>Diagnostic</b> button on the screen available to Field Service or Key Operator as directed by Service).                                                                                                    |
|    | <ul> <li>i. Note that the system does not initialize after the Service Log in, leaving the system in a maintenance state.</li> <li>ii. If the operator does not touch the Diagnostics button, the software continues the startup process. Only touch the Diagnostics button if directed by an Ortho Service Engineer.</li> </ul>                       |
| 2. | Normal Startup<br>A normal system startup leaves the system in Operational state. The system will perform<br>device and consumables inventories. The system will post an error for the Incubator (37°<br>C) ring until the temperature is reached.                                                                                                    |
| 3. | Startup after an Urgent Shutdown<br>If starting up after an urgent shutdown, any orders in the work list/database with status<br>Running will be flagged as aborted. The system will discard any cards found onboard<br>and perform an inventory.                                                                                                    |
| 4. | Shutdown Procedures                                                                                                    |
|    | Shut Down the System:<br>Use this procedure to perform a graceful shutdown of the system. This procedure is<br>accessed from the Home screen.                                                                                                    |
|    | <ol> <li>Remove samples and reagents from the Load Station.</li> <li>Empty card waste</li> <li>Touch the Home menu button.</li> <li>Touch the Shut Down action button.</li> </ol>                                                                                                    |
|    | <ul> <li>A confirmation screen is displayed.</li> <li>5. Touch Yes to confirm the shutdown procedure. Shutdown process begins. Before turning off the power, confirm that the green light under the monitor is blinking.</li> <li>6. Power off the Ortho Vision® Analyzer with the power switch, located on the right side of the analyzer.</li> </ul> |
|    | The system shuts down.                                                                                                    |

| KAISER PERMANENTE                  | Ortho Vision Startup and Shutdown |
|------------------------------------|-----------------------------------|
| Transfusion Services-San Francisco | Document Number                   |
| Administrative Work Instruction    | Page 3 of 3                       |

## 5. Emergency Shutdown

**IMPORTANT:** An emergency shutdown should only be performed if normal shutdown procedures are not available

To perform an emergency shutdown, touch the Stop Processing button from any screen and choose the **Perform Urgent Stop** option. The system must then be restarted.

**IMPORTANT:** All test processes are stopped immediately once an urgent stop is requested. These tests will be failed and any results are lost. Pending tests will not begin.

• **NOTE:** An emergency shutdown can be performed at any time. A user does not need to be logged in; therefore, the user who performed the emergency shutdown may not be recorded.

### 4.0 Documentation and Records

| 4.1 | 1. | Record analyzer issue using the Instrument Problem Log. Record the incident leading to the instrument shutdown and all actions taken to return the instrument to normal operation. |
|-----|----|----------------------------------------------------------------------------------------------------|
|     | 2. | Submit completed log for supervisory review.                                                                                                    |

### 5.0 Related Documents

| 5.1 | Ortho Vision Routine Testing SOP. |
|-----|-----------------------------------|
|-----|-----------------------------------|

#### 6.0 References

| 6.1 | ORTHO Vision® Analyzer Quick Reference Guide, current revision.                                    |
|-----|----------------------------------------------------------------------------------------------------|
| 6.2 | ORTHO Vision® Analyzer ID-MTS® Gel Cards Reference Guide, current revision.                        |
| 6.3 | ORTHO Vision® Analyzer ID-MTS® Gel Cards Self-Service Customer Procedures Guide, current revision. |